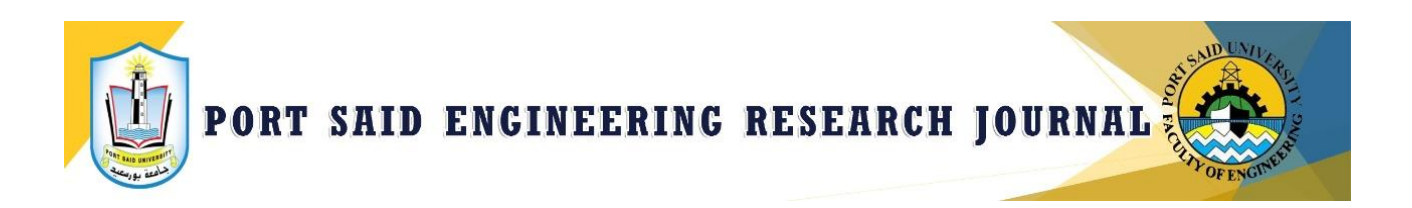

# ONLINE SYSTEM REVIEWER GUIDE

FACULTY OF ENGINEERING - PORT SAID UNIVERSITY

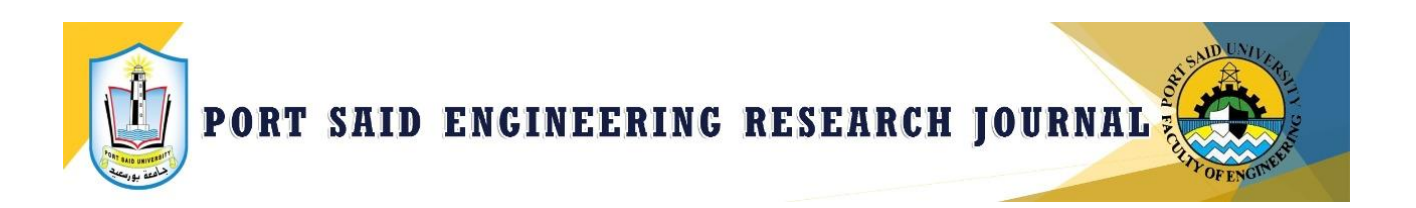

## **INTRODUCTION**

Port Said Engineering Research journal (PSERJ) is a peer-reviewed, open-access journal dedicated to publishing high-quality research papers, short communication articles, and reviews in specific engineering fields. Peer Review is undertaken under the responsibility of the Faculty of Engineering, Port-Said University with the help of qualified external and internal reviewers. As a Reviewer of a manuscript, your input is a crucial part of the peer-review process. This guide is intended to give an overview of the Reviewer function.

## THE REVIEW PROCESS

The steps below are the steps involved in the review process. This document willdescribe each of these steps in detail.

- 1. Receiving an invitation to review
- 2. Responding to the review invitation
- 3. Review a manuscript
- 4. Complete and submit the review

## **1-RECEIVING AN INVITATION TO REVIEW**

As a reviewer, you will be notified by e-mail of the invitation to review a manuscript. The text in the e-mail may vary by journal. The e-mail contains information regarding the manuscript title, abstract, and review due date. The e-mail contains two hyperlinks to accept or decline the review invitation.

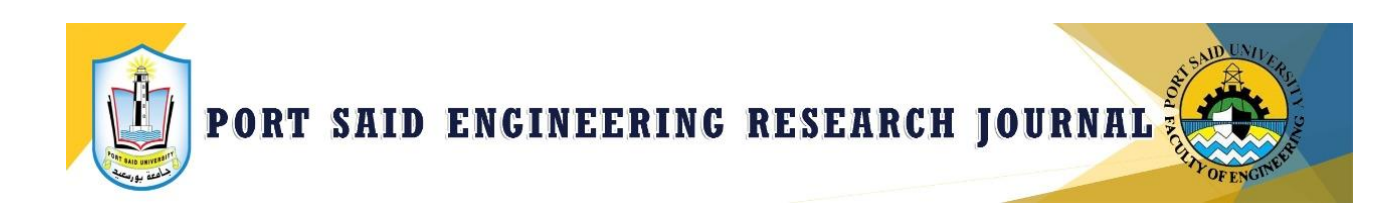

Manuscript ID: PSERJ-1907-1005

Manuscript Title:

Date: 2019-07-08

#### Dear Dr. Reviewer:

I cordially invite you to review the manuscript which has been submitted to the PSERJ.

The abstract appears at the end of this letter. Please let me know as soon as possible if youwill be able to accept my invitation to review BY CLICKING ON ONE OF THE OPTIONS AT THE END OF THIS LETTER -- AGREED, DECLINED. Please click the appropriate link at the bottom of the page to automatically register your reply with our online manuscript submission and review system.

Review due date: **2019-07-24**.

I realize that our expert reviewers greatly contribute to the high standards of the Journal, and I thank you for your present and/or future participation.

Truly yours,

To respond automatically, click below:

Agreed:<a href="http://pserj.journals.ekb.eg/reviewer?">http://pserj.journals.ekb.eg/reviewer?</a> ad=IEYzMjI2MjYyMzNGM0Q3ODMzMkUzNzIxMjAzNzE4MzUyNTYzMjAyRjI2NkU3NDYyN0I2NDYyNzI3NDE1M0QzMjJCMjc3NzYxNjc3MDY3N0I3NjMyMjYzMTJGMjAyNzFBMjAyRjNBMzYyNjI2Nzc2MQ

Declined:<a href="http://pserj.journals.ekb.eg/reviewer?">http://pserj.journals.ekb.eg/reviewer?</a> ad=IEYzMjI2MjYyMzNGM0Q3ODMzMkUzNzIxMjAzNzE4MzUyNTYzMjAyRjI2NkU3NDYyN0I2NDYyNzI3NDE1M0QzMjJCMjc3NzYxNjc3MDY3N0I3NjMyMjYzMTJGMjAyNzFBMjAyRjNBMzYyNjI2Nzc2Mg

To access the manuscript in the journal website, click the link below:

http://pserj.journals.ekb.eg/reviewer? ad=IEYzMjI2MjYyMzNGM0Q3ODIwMkYyNjNGNjMzNz c3NjE2Mzc0NjY3QjY3NzUyODZGN0I2NDY2NzA2Mw

#### **2-RESPONDING TO THE REVIEW INVITATION**

The e-mail might come embedded with hyperlink invitation responses. Selecting the appropriate hyperlink sends the response to the journal and updates the system with your

#### response.

Agreed: <u>http://pserj.journals.ekb.eg/reviewer?</u> ad=IEYzMjI2MjYyMzNGM0Q3ODMzMkU zNzIxMjAzNzE4MzUyNTYzMjAyRjI2NkU3NDYyN0I2NDYyNzI3NDE1M0QzMjJCMjc3NzYxNj c3MDY3N0I3NjMyMjYzMTJGMjAyNzFBMjAyRjNBMzYyNjI2Nzc2MQ

Declined: <u>http://pserj.journals.ekb.eg/reviewer?</u> ad=IEYzMjI2MjYyMzNGM0Q3ODMzMk UzNzIxMjAzNzE4MzUyNTYzMjAyRjI2NkU3NDYyN0I2NDYyNzI3NDE1M0QzMjJCMjc3NzYx Njc3MDY3N0I3NjMyMjYzMTJGMjAyNzFBMjAyRjNBMzYyNjI2Nzc2Mg

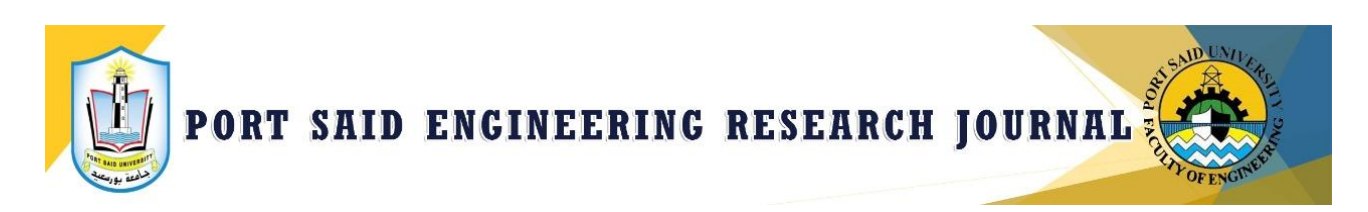

### If you select the **Agreed** hyperlink, you will be sent an additional e-mail that contains link to

your reviewer center. Click the link to begin your review.

Manuscript ID: PSERJ-1907-1005

Manuscript Title:

Dear Dr. Reviewer

Thank you for agreeing to review the above-mentioned manuscript for the . Pleasekindly complete your review within the next 2 weeks time.

In the review page, there is a space for "Comments to Author" and a space for "Comments to the Editor." Please be sure to put your comments to the author specifically in the appropriate space.

To access the manuscript, login to the site at <a href="https://pserj.journals.ekb.eg/">https://pserj.journals.ekb.eg/</a>

For direct access to the paper please follow this link:

https://pserj.journals.ekb.eg/reviewer? ad=IEYzMjI2MjYyMzNGM0Q3ODIwMkYyNjNGNj MzNzc3NjE2Mzc0NjY3QjY3NzUyODZGN0I2NDY2NzA2Mw

Once you logged in, the Main Menu will be displayed. Please click on the Reviewer Center, where you will find the manuscript listed under "Pending Assignments." You canclick on the manuscript title from this point or you can click on the "View Details" button to begin reviewing the manuscript.

All communications regarding this manuscript are privileged. Any conflict of interest, suspicion of duplicate publication, fabrication of data or plagiarism must immediately bereported to us.

Thank you for evaluating this manuscript.Truly

yours,

Editorial Office of **Port-Said Engineering Research Journal** 

If you log into your Reviewer Center instead of replying to an email, you will see a notice that you have a pending assignment

If the option for **Decline – Suggest Alternate** is configured for your site, selecting this option will take you to a confirmation screen.

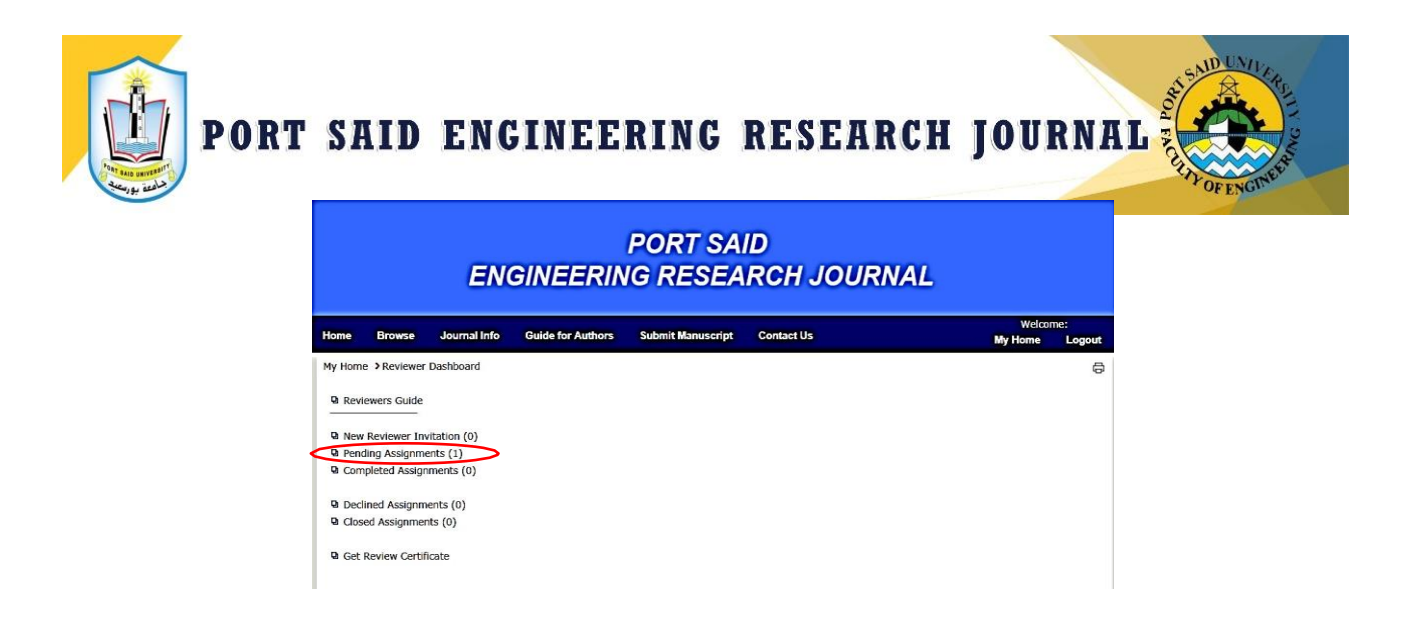

## LOGGING INTO YOUR REVIEWER CENTER

The journal site has a Web address (<u>https://pserj.journals.ekb.eg/)</u>. Typically, you are given that address in the invitation or invitation-response e-mail sent by the journal. If the URL is hyperlinked, simply select the link within the e-mail. You can also enter the web address in the address field of your browser and press the Enter key on your keyboard. The journal's Log In page is displayed.

|                | PORT SAID<br>ENGINEERING RESEARCH JOURNAL |              |                   |                          |                     |                |  |
|----------------|-------------------------------------------|--------------|-------------------|--------------------------|---------------------|----------------|--|
| Ноте           | Browse                                    | Journal Info | Guide for Authors | Submit Manuscript        | Contact Us          | Login Register |  |
| Home >         | Users ≻Logi                               | n            |                   |                          |                     |                |  |
| 💡 U            | sers Login                                |              |                   |                          |                     |                |  |
| Useri<br>Passi | name<br>vord                              | Login        |                   |                          |                     |                |  |
| √ Fo           | egister                                   | di           |                   |                          |                     |                |  |
|                |                                           |              | Home              | Glossary   News   Aims a | and Scope   Sitemap | <b>↑</b> Toj   |  |

If you already have an account on the site, you will only need to provide your login name and password. Or you can register to create your account.

#### FORGOT YOUR PASSWORD?

If you forget your password, select **Reset Password**.

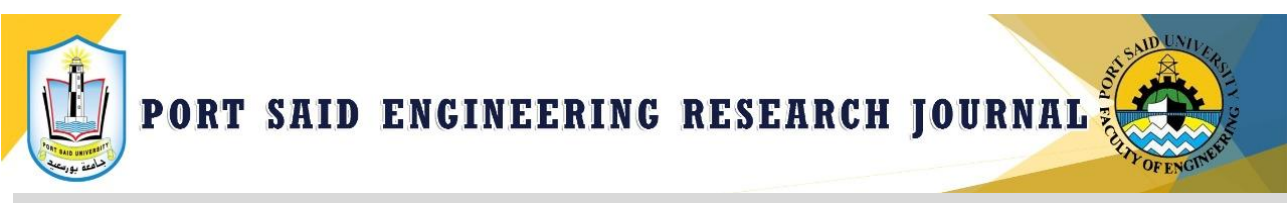

## **3-REVIEWING A MANUSCRIPT**

#### **ACCESSING THE REVIEW CENTER**

Select the Review role on the left menu.

| v | iew Profile   Change Password |
|---|-------------------------------|
|   |                               |
| [ | Submit / Track Paper          |
| ( | Roles of User                 |
|   | D Reviewer                    |
|   | Q Editor                      |
|   |                               |
|   |                               |
|   |                               |
|   |                               |

## ACCESS THE MANUSCRIPT FOR REVIEW

The Reviewer dashboard will show you the number of papers you have to review. You can select pending assignment to Continue Review.

|                                                                                                    | PORT SAID<br>ENGINEERING RESEARCH JOURNAL                                     |                                                    |                   |                   |            |                  |               |  |
|----------------------------------------------------------------------------------------------------|-------------------------------------------------------------------------------|----------------------------------------------------|-------------------|-------------------|------------|------------------|---------------|--|
| Home                                                                                                    | Browse                                                                        | Journal Info                                       | Guide for Authors | Submit Manuscript | Contact Us | Welco<br>My Home | me:<br>Logout |  |
| My Home<br>Parevia<br>New<br>Pend<br>Parevia<br>Parevia<br>New<br>Parevia<br>Parevia<br>Parev | e > Reviewer<br>ewers Guide<br>Reviewer Inv<br>ding Assignme<br>pleted Assign | Dashboard<br>vitation (0)<br>ents (1)<br>ments (0) | >                 |                   |            |                  | ¢             |  |
| Di Close                                                                                                    | Gosed Assignments (0) Get Review Certificate                                  |                                                    |                   |                   |            |                  |               |  |

When you choose **pending assignment**, you will be able to see the manuscript information.

When you click on the manuscript ID, you will be taken directly to the submission and score sheet. You will be able to View Abstract, download PDF Proof on the left side of the screen and you will be taken to the score sheet.

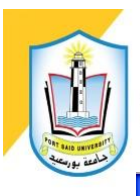

# PORT SAID ENGINEERING RESEARCH JOURNAL

#### PORT SAID ENGINEERING RESEARCH JOURNAL

| Home     | Browse    | Journal Info       | Guide for Authors         | Submit Manuscript    | Contact U | 3             |             | W<br>My Hon        | 'elcome:<br>ne Logout |
|----------|-----------|--------------------|---------------------------|----------------------|-----------|---------------|-------------|--------------------|-----------------------|
| My Home  | > Reviewe | r Dashboard > Pen  | ding Assignments          |                      |           |               |             |                    | Ð                     |
| Click M  | anuscript | ID to see manuscri | ipt information and start | to review.           |           |               |             |                    |                       |
| # Manusc | ript ID   | Manuscript Title   |                           |                      | Fi        | e Submit Date | Assign Date | Review Due<br>Date | Agree/Decline<br>Date |
| 1 PSERJ- | 1907-1005 | TEST FOR PORT S    | AID ENG. JOURNAL AS A     | N AUTHOR AND REVIEVE | R         | 2019-07-08    | 2019-07-09  | 2019-08-02         | 2019-07-18            |
|          |           |                    |                           |                      |           |               |             |                    |                       |

|               |                                  | ENG                                        | GINEERIN                                     | PORT SA              | ID<br>RCF | 1.   | JOUR        | NAL         |                    |              |                     |
|---------------|----------------------------------|--------------------------------------------|----------------------------------------------|----------------------|-----------|------|-------------|-------------|--------------------|--------------|---------------------|
| Hom           | e Browse                         | Journal Info                               | Guide for Authors                            | Submit Manuscript    | Contac    | t Us |             |             | Welcor<br>My Ho    | ne: Ra<br>me | anda Atta<br>Logout |
| My H<br>D Cli | ome >Reviewer<br>ck Manuscript 1 | Dashboard > Pen                            | ding Assignments<br>ipt information and star | t to review.         |           |      |             |             |                    |              | 0                   |
| # M           | anuscript ID                     | Manuscript Title                           |                                              |                      |           | File | Submit Date | Assign Date | Review Due<br>Date | Agr<br>Dat   | ee/Decline          |
| 1 PS          | ERJ-1907-1005                    | TEST FOR PORT S                            | AID ENG. JOURNAL AS                          | AN AUTHOR AND REVIEV | 'ER       |      | 2019-07-08  | 2019-07-09  | 2019-08-02         | 201          | 9-07-18             |
| # F           | ile Type                         |                                            | File Name                                    |                      | Size      |      | File De     | escription  | Upload             | Date         | Download            |
| 1             | lanuscript Main I                | File                                       | PSERJ-1907-1005-1-2                          | 2.docx               | 83.18     | КВ   |             |             | 2019-0             | 07-09        | 2                   |
| Re            | Reviewer Optio                   | ns<br>t For Author<br>t For Editor/Editor- | -in-Chief                                    |                      |           |      |             |             |                    |              |                     |

## **4-COMPLETE AND SUBMIT THE REVIEW**

The format of a score sheet includes a recommendation field, comments to the author,

comments to the editor, and the ability to attach files.

| — Reviewer Options ——                 |                    |                |
|---------------------------------------|--------------------|----------------|
| Reviewer Comment For Auth             | nor                |                |
|                                       |                    |                |
|                                       |                    |                |
|                                       |                    |                |
|                                       |                    |                |
|                                       |                    |                |
| Reviewer Comment For Edit             | or/Editor-in-Chief |                |
|                                       |                    |                |
|                                       |                    |                |
|                                       |                    |                |
|                                       |                    |                |
|                                       |                    | //             |
| Attach File Choose File N             | o file chosen      |                |
|                                       |                    |                |
| Reviewer Recommendation               | •                  | Send to Editor |
|                                       | Accent             |                |
| Manuscript Information Minor Revision |                    |                |
| Major Revision<br>Reject              |                    |                |
| ο δ <b>Ί</b>                          | Unable to Review   |                |

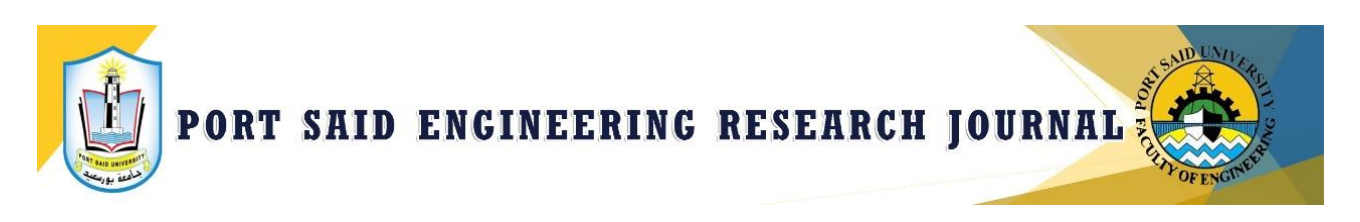

#### **ATTACHING FILES**

You can either click on the drop zone or drop files from the computer. Once youselect the file is selected, the uploading process will begin.

| Attach File Choose File comments.docx |
|---------------------------------------|
|                                       |

Once you submit your review, you will receive a notification on the screen, and you will be sent an e-mail that appreciates the contribution that each reviewer gives to the Journal.